SportyHQ User Guides

**Tournament User Guide 1** 

# How to set-up a Tournament

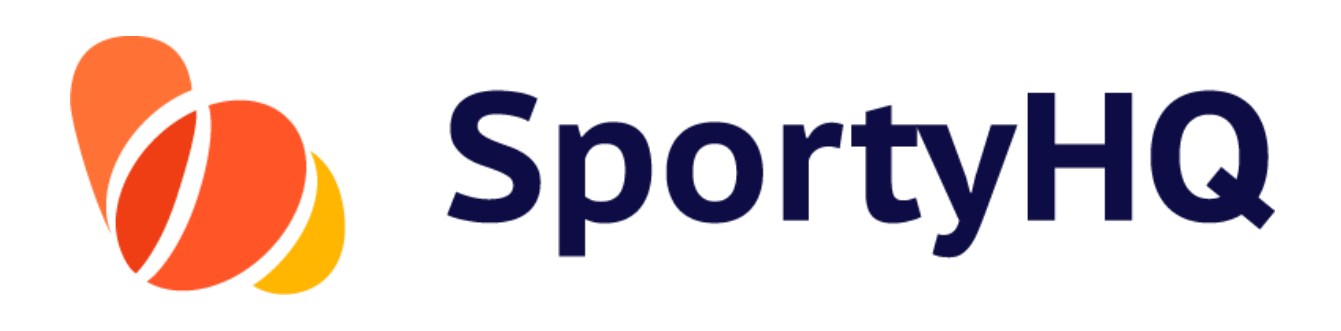

Version Control

| Version No. | Date Amended | Amended By                     | Reason |
|-------------|--------------|--------------------------------|--------|
| 1.0         | 01.01.2018   |                                |        |
| 2.0         | 09.07.2018   | Allan McKay                    | Update |
| 3.0         | 13.09.2018   | Allan McKay                    | Update |
| 4.0         | 19.08.2019   | Competitions Advisory<br>Group | Update |

# TABLE OF CONTENTS

How to set-up a Tournament

| Administrator Access        | .3                                                                                                    |
|-----------------------------|----------------------------------------------------------------------------------------------------|
| Creating a New Tournament   | .5                                                                                                    |
| Sanctioning Your Tournament | .14                                                                                                    |
| Adding the Extra Detail     | .15                                                                                                    |
| Creating Draws              | .17                                                                                                    |
| Creating the Schedule       | .22                                                                                                    |
|                             | Administrator Access<br>Creating a New Tournament<br>Sanctioning Your Tournament<br>Adding the Extra Detail<br>Creating Draws<br>Creating the Schedule |

# 1. Administrator Access

Firstly, you need to gain administrator access to the appropriate club or regional SportyHQ page that you are running the competition for. For example, the West of Scotland Masters should be run through the West of Scotland Squash SportyHQ site whereas, a Junior Gold competition hosted by Aberdeen Squash & Racketball Club (ASRC) should be run through the ASRC SportyHQ page.

To be given administrator rights to a certain page you should speak with your club or regional main contact or Scottish Squash (<u>info@scottishsquash.org</u>).

Once you have gained administrator access and are logged into SportyHQ you will notice it lists your clubs and/or regions down the left-hand menu. If you have administrator rights to your club when you click on the club you will notice a drop down menu expands and shows a **Club Admin** button (see blue box below). Click **Club Admin** to access the administrator page for the club. To access the administrator page of regional SportyHQ pages click on the regions name (see red box below).

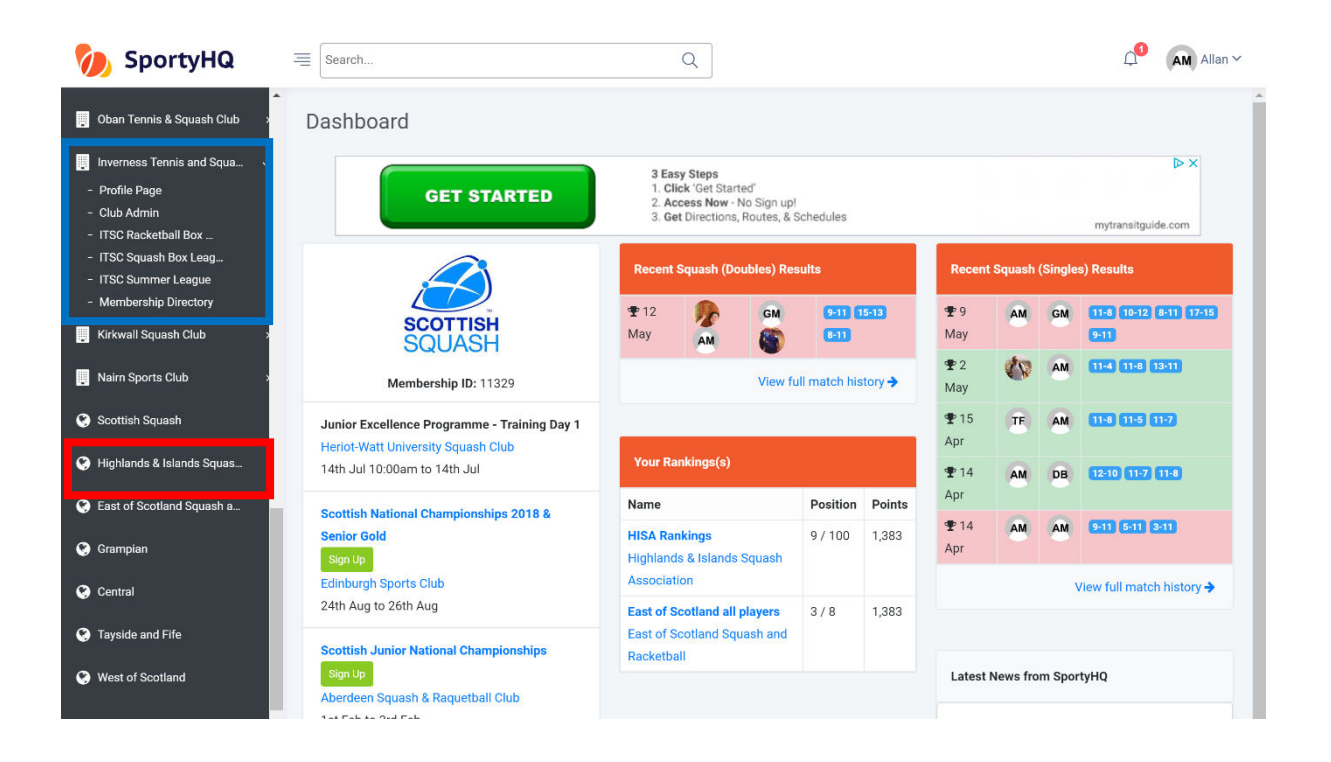

The layout of a club administrator page and regional administrator page are slightly different (see pictures below). However, the steps for setting up a tournament are very similar.

#### Club administrator page

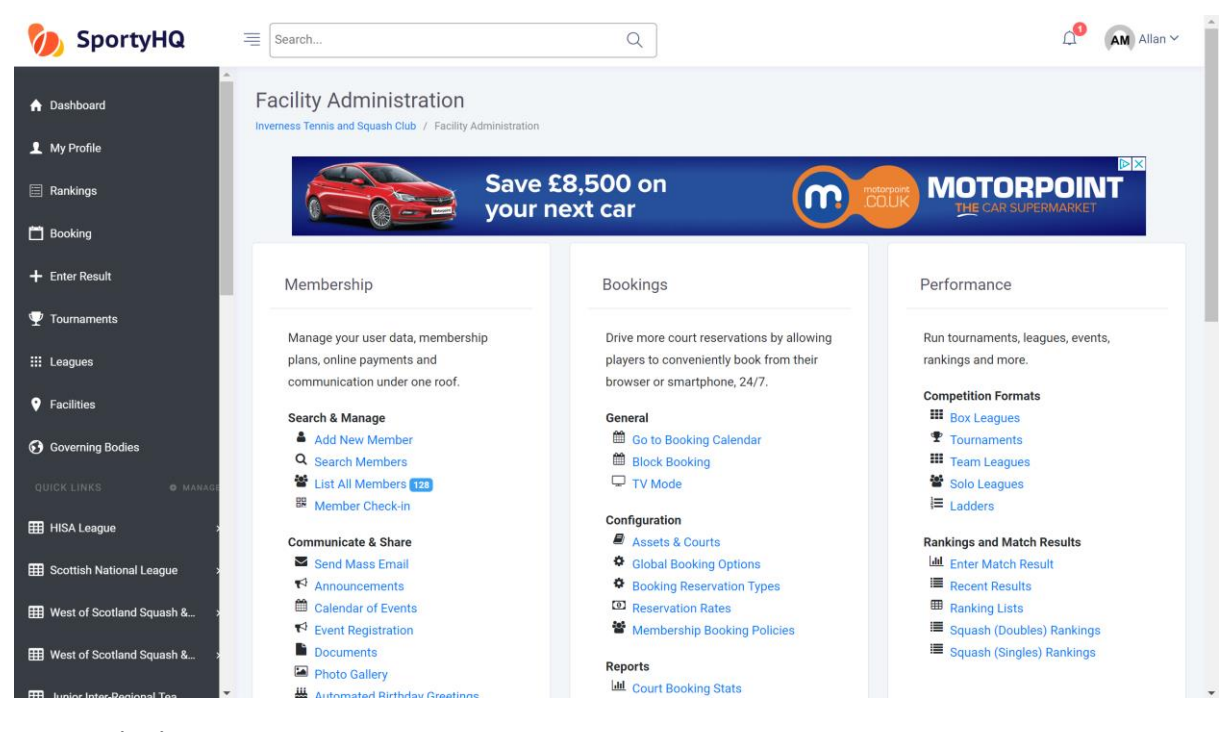

# Regional administrator page

| 0        |                                             |        |           |                     | Q                                           |                    |                           | 斗 🖍 Allan 🗸              |
|----------|---------------------------------------------|--------|-----------|---------------------|---------------------------------------------|--------------------|---------------------------|--------------------------|
| •        | Administrator                               | High   | lands     | & Islands Squas     | sh Associa                                  | tion               |                           |                          |
| <b>1</b> | People<br>Players<br>Coaches<br>Officials   | 0      |           | walkme This<br>& Et | is how <b>Amaz</b><br>D <b>ay</b> Train Emp | on, Pano<br>loyees | dora Get Started<br>Now > |                          |
| ۳        | Management                                  | Top 20 | ) Ranking | ı, All Players      |                                             |                    |                           | Ranking Lists            |
| ł        | Sub-organizations                           | Rank   | Nat.      | Name                | Club                                        | Points             | Confidence 🝞              | . Adult                  |
| 2        | Tournaments                                 | 1      | ×         | Alan Clyne          | ITSC                                        | 2,890              | 8%                        | Q HISA Rankings          |
|          | 📥 Team Leagues                              | 2      | ×         | Greg Lobban         | ITSC                                        | 2,147              | 2%                        |                          |
|          | Solo Leagues                                | 3      | ×         | Alasdair Prott      | ITSC                                        | 1,784              | 66%                       |                          |
|          | ♥ Event Registration                        | 4      | -         | Garry McKay         | ITSC                                        | 1,690              | 88%                       | Contact Info             |
|          | Forms                                       | 5      | ×         | Ewan Hearns         | ITSC                                        | 1,530              | 69%                       |                          |
|          | Sponsors                                    | 6      | -         | Mike Martin         | ITSC                                        | 1,519              | 73%                       | Addre Scotland           |
|          | Applications                                | 7      | -         | John Kynoch         | ITSC                                        | 1,453              | 79%                       | ss:<br>Websi Click Here  |
|          | Merge User Profile Duplicates               | 8      | -         | Ali McCorquodale    | ITSC                                        | 1,404              | 43%                       | te:                      |
|          | <ul> <li>Event Sanctioning Setup</li> </ul> | 9      | *         | \star Allan McKay   | ITSC                                        | 1,383              | 84%                       |                          |
|          | Personnel                                   | 10     | ×         | Harry Barron        | Nairn                                       | 1,374              | 31%                       | Scotland \star 8 Sign in |
|          | Photo Gallery     Documents                 | 11     |           | ian Prott           | ITSC                                        | 1,322              | 77%                       | View larger map          |
|          |                                             | 12     | -         | Ross Henderson      | ITSC                                        | 1,314              | 53%                       |                          |
| ,        | News & Announcements                        | 13     | -         | lain Maltman        | Elgin                                       | 1,309              | 66%                       |                          |

### 2. Creating a New Tournament

### Video Support – <u>Tournament Set-Up</u>

From the club administrator page go to the **Performance settings.** Click on **Tournaments -> Create Tournament** and from the regional administrator page click on **Tournaments -> Create Tournament**.

| 狗 SportyHQ                    | Esearch                         | Q                                                                                        | Д <sup>O</sup> AM Allan ∽ |
|-------------------------------|---------------------------------|------------------------------------------------------------------------------------------|---------------------------|
| Dashboard                     | Create Tournament               |                                                                                          |                           |
| L My Profile                  | Tournaments / Greate Fournament |                                                                                          |                           |
| 🗐 Rankings                    |                                 |                                                                                          |                           |
| 🗖 Booking                     |                                 |                                                                                          |                           |
| + Enter Result                | About                           |                                                                                          |                           |
| $\Psi$ Tournaments            | Name:                           | e.g. Club Championships                                                                  |                           |
| III Leagues                   | About the Tournament:           |                                                                                          |                           |
| Facilities                    |                                 |                                                                                          |                           |
| Governing Bodies              |                                 |                                                                                          |                           |
| QUICK LINKS O MANAGE          |                                 |                                                                                          |                           |
| III HISA League >             |                                 |                                                                                          |                           |
| Scottish National League      |                                 |                                                                                          |                           |
| ₩ West of Scotland Squash & > | Ranked Event?:                  | <ul> <li>Yes</li> </ul>                                                                  |                           |
| West of Scotland Squash &     |                                 | No If your event is ranked and should have more than a 1x multiplier, please click here. |                           |

This will open a new window that looks for the basic information about your tournament. Follow the steps within this page to input the basic tournament information. If your tournament is a Scottish Squash sanctioned tournament you should tick **Yes** for the '**Ranked Event?'** question.

**'Age Limit Cutoff Date'** – this links to tournaments where your age depends what event you can enter. For example, to enter the Scottish Junior Nationals under 19 event you must be aged 18 or younger. To activate this setting, you would put the date when you must still be under the age by. For example, squash tournaments normally state that you must be under the age on the last day of the event.

**'Sign Up Preference'** – If your tournament is a Scottish Squash sanctioned tournament you should tick **Use SportyHQ (Recommended)** box here.

**'Registration Deadline'** – For Scottish Squash events the closing date is normally set as 2 weeks before the start of the competition. This gives plenty time to confirm arrangements, seeds, draws and schedule.

Once you have completed this page click Submit.

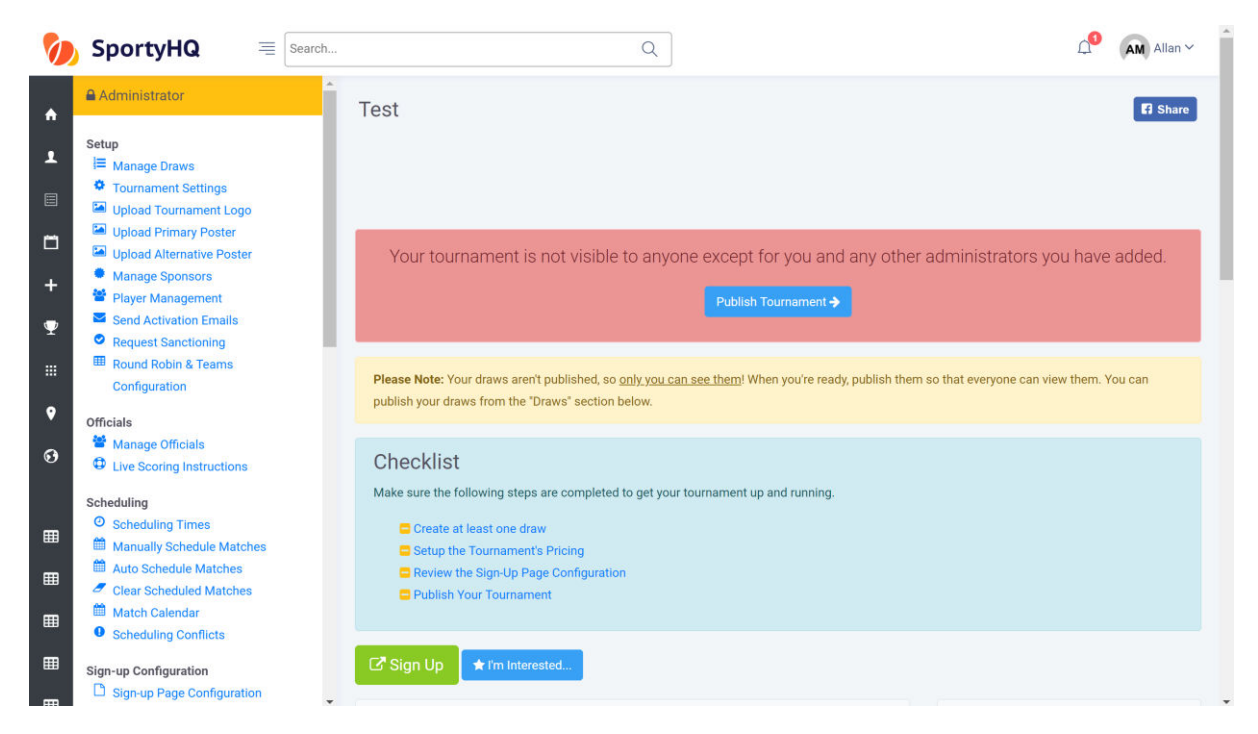

Once you have clicked **Submit** it will create your tournament page and the above window will open. Please note that at this stage nothing is live and no one can see the tournament. This will be the case all the way through until you **Publish Your Tournament**.

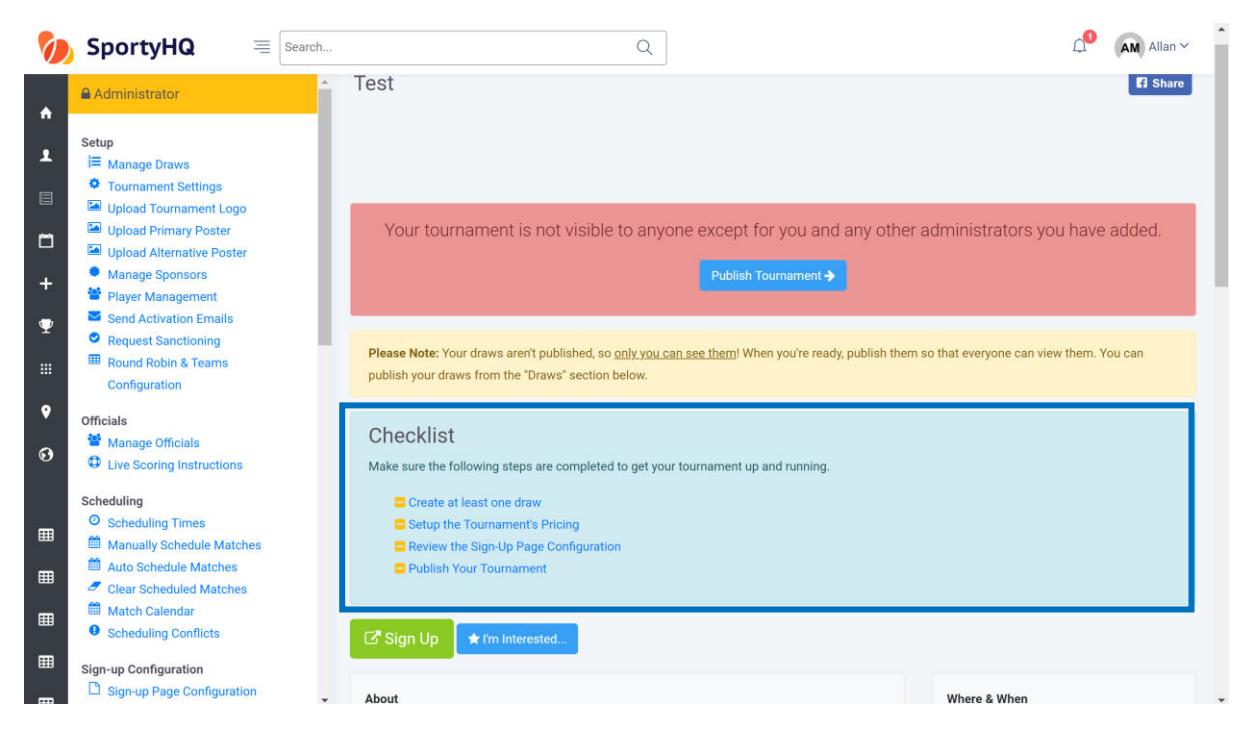

Scroll down on the tournament page and you will notice the box **Checklist** (see blue box above). This will help you fully set up your tournament and your tournament should not be published until these stages are all complete. You will notice as you complete a stage SportyHQ automatically puts a line through it to show it has been completed.

Firstly, click on Create at least one draw -> Create Draw

Video Support – <u>Tournament Draws</u>

|          |                                                                                                    |                                         | Q                                             | <b>∆</b> <sup>0</sup> | AM Allan ~ |  |
|----------|----------------------------------------------------------------------------------------------------|-----------------------------------------|-----------------------------------------------|-----------------------|------------|--|
| *<br>1   | Administrator                                                                                            | Create Draw<br>Tournaments / Test / Dra | ws / Create Draw                              |                       |            |  |
|          | Tournament Settings Upload Tournament Logo Upload Primary Poster Upload Primary Poster                   | Settings                                |                                               |                       |            |  |
| +        | Alternative Poster     Manage Sponsors     Player Management                                             | Name:                                   | e.g. Mens Open                                |                       |            |  |
| <b>₽</b> | <ul> <li>Send Activation Emails</li> <li>Request Sanctioning</li> <li>Round Robin &amp; Teams</li> </ul> | Team Draw?:                             | <ul><li>res</li><li>No</li></ul>              |                       |            |  |
| Ŷ        | Configuration Officials                                                                                  | Sport:                                  | Squash (Singles)                              |                       | •          |  |
| Θ        | <ul> <li>Manage Officials</li> <li>Live Scoring Instructions</li> </ul>                                  | Scoring System:<br>Gender:              | Point-a-Rally (PAR) 11. Best of 5 games. Male |                       | •          |  |
| ⊞        | Scheduling     Scheduling Times     Manually Schedule Matcher                                            |                                         | Female  Kixed (Male & Female)                 |                       |            |  |
| ▦        | Auto Schedule Matches     Clear Schedule Matches                                                         | Set Age                                 | Yes                                           |                       |            |  |
| ⊞<br>    | <ul> <li>Match Calendar</li> <li>Scheduling Conflicts</li> </ul>                                         | Enable Handicap?:                       | • No<br>Yes                                   |                       |            |  |
|          | Sign-up Configuration                                                                                    |                                         | • No                                          |                       |            |  |

A new window will open to allow you to create your draws. Complete the stages of the page to set up a draw.

For competitions that have multiple draws, for example, junior tournaments (Boys and Girls under 11/13/15/17/19) and Masters tournaments you can use the box at the bottom to add them in quicker (see blue box below).

If you are unsure how your draws are going to be split in your competition, for example, for mixed graded events where draws may be split after the closing date depending on who enters, it is recommended that you create one draw called 'All Entries' as this will allow everyone to enter into one place.

Please note once you have created them you will need to go into each individual draw and change the settings for each one.

| 1 | SportyHQ = Search                                                       |                              | ۹. ۵                                                                                                    | AM Allan ~ |
|---|-------------------------------------------------------------------------|------------------------------|----------------------------------------------------------------------------------------------------|------------|
|   | Administrator                                                           | Scoring System:              | Point-a-Rally (PAR) 11. Best of 5 games.                                                                                                    | •          |
| " | Setup                                                                   | Gender:                      | Male                                                                                                    |            |
| 1 | I Manage Draws                                                          |                              | C remaie                                                                                                    |            |
|   | <ul> <li>Tournament Settings</li> <li>Hoload Tournament Long</li> </ul> |                              | Mixed (Male & Female)                                                                                                    |            |
|   | Upload Primary Poster                                                   | Set Age                      | ⊖ Yes                                                                                                    |            |
|   | Upload Alternative Poster                                               | Restrictions?:               | No                                                                                                    |            |
| + | <ul> <li>Manage Sponsors</li> <li>Player Management</li> </ul>          | Enable Handicap?:            | Ves Ves                                                                                                    |            |
| Ţ | <ul> <li>Send Activation Emails</li> <li>Request Sanctioning</li> </ul> |                              | • No                                                                                                    |            |
|   | Round Robin & Teams     Configuration                                   | Do you want to create        | any other draws just like this? Just enter the draw name(s) (one per line) below.                                                                                                    |            |
| ۲ | Officials                                                               |                              | e.g. Women's A                                                                                                    |            |
|   | Manage Officials                                                        |                              | Women's B                                                                                                    |            |
| U | Live Scoring Instructions                                               |                              | Mixed Open                                                                                                    |            |
|   | Scheduling                                                              |                              | etc.                                                                                                    |            |
|   | O Scheduling Times                                                      |                              |                                                                                                    |            |
| ▦ | Manually Schedule Matches                                               |                              |                                                                                                    |            |
| ⊞ | Auto Schedule Matches Clear Scheduled Matches                           |                              |                                                                                                    |            |
| - | Match Calendar                                                          |                              | Submit                                                                                                    |            |
|   | Scheduling Conflicts                                                    |                              |                                                                                                    |            |
| ⊞ | Sign-up Configuration                                                   | 2018 © SportyHQ, LLC. All ri | ights reserved. Privacy Policy Terms of Service                                                                                                    | f          |
| _ | Sign-up Page Configuration                                              |                              | • The second state of a state of the second state of the second |            |

Once this page is completed click **Submit.** 

| Ø                                                                                       | SportyHQ = Search                                                                                                    | ٩ 🗋                                                                                          | AM Allan ~ |
|-----------------------------------------------------------------------------------------|----------------------------------------------------------------------------------------------------|----------------------------------------------------------------------------------------------|------------|
| <ul> <li>▲</li> <li>■</li> <li>+</li> <li>Ψ</li> <li>…</li> <li>♀</li> <li>↔</li> </ul> | Administrator                                                                                                    | Tournament Draws       Tournament / Test / Tournament Draws                                  | 1          |
|                                                                                         | Scheduling Times         Manually Schedule Matches         Auto Schedule Matches         Clear Scheduled Matches         Match Calendar         Scheduling Conflicts |                                                                                              |            |
| https://w                                                                               | Sign-up Configuration                                                                                                    | 2018 © SportyHQ, LLC. All rights reserved. Privacy Policy Terms of Service<br>Ibd8dab21c125_ | f          |

Your window will then look like the above with the different draws you created. If you used the box to create multiple draws remember you will need to go in and change the settings of each individual draw. (For example, you may need to change whether it is a male or female draw or the age of player the draw can accept).

To get back to the home page of the tournament click on **The Name of the Competition at the top menu.** See blue box below.

| Ø                                                                                                  |                                                                                                    | A                                                                                                    | AM Allan ~ |
|----------------------------------------------------------------------------------------------------|----------------------------------------------------------------------------------------------------|----------------------------------------------------------------------------------------------------|------------|
| <ul> <li>▲</li> <li>■</li> <li>■</li> <li>+</li> <li>Ψ</li> <li>…</li> <li>♀</li> <li>€</li> </ul> | Administrator  Administrator  Admini | Tournament Draws     Tournament Draws     Tournament / Scottish National Championships 2018 & Senior Gold / Tournament Draws     Create Draw      Change Draw Order     Men's Championship     Merge into      Settings      Players      Prover Draw       Merge into     Settings      Players      Prover Draw        Merge into     Settings      Players      Players     Players     P |            |
|                                                                                                    |                                                                                                    |                                                                                                    |            |

A line will then be placed through **Create at least one draw** in the checklist on the administrator page (see blue box below).

| 0                                                                                                    | SportyHQ = Search                                                                                                    | Q                                                                                                    |                                                              | AM Allan 🗠                  |
|----------------------------------------------------------------------------------------------------|----------------------------------------------------------------------------------------------------|----------------------------------------------------------------------------------------------------|--------------------------------------------------------------|-----------------------------|
| <ul> <li>▲</li> <li>■</li> <li>□</li> <li>+</li> <li>Ψ</li> <li>■</li> </ul>                                                                                                    | <ul> <li>Administrator</li> <li>Setup</li> <li>Manage Draws</li> <li>Tournament Settings</li> <li>Upload Tournament Logo</li> <li>Upload Alternative Poster</li> <li>Upload Alternative Poster</li> <li>Manage Sponsors</li> <li>Player Management</li> <li>Send Activation Emails</li> <li>Request Sanctioning</li> <li>Round Robin &amp; Teams</li> </ul> | Test<br>Your tournament is not visible to anyour<br>Please Note: Your draws aren't published, so only your o                                                                                                    | one except for you and any other adm<br>Publish Tournament → | inistrators you have added. |
| <ul> <li>✓     <li>✓     <li>✓     <li>✓     <li>✓     <li>✓     <li>✓     <li>✓     <li>✓     <li>✓     <li>✓     <li>✓     <li>✓     <li>✓     <li>✓     <li>✓     <li>✓     <li>✓     <li>✓     <li>✓     </li> <li>✓     </li> <li>✓      </li> <li>✓      </li> <li>✓     </li> <li>✓      </li> <li>✓      </li> <li>✓     </li> <li>✓     </li> <li>✓      </li> <li>✓      </li> </li> </li>     &lt;</li></li></li></li></li></li></li></li></li></li></li></li></li></li></li></li></li></ul> | Configuration Officials Manage Officials Live Scoring Instructions Scheduling Scheduling Times Auto Schedule Matches Auto Schedule Matches Match Calendar Match Calendar                                                                                                    | publish your draws from the "Draws" section below. Checklist Make sure the following steps are completed to get you Greate-at-least-one-draw Setup the Tournament's Pricing Review the Sign-Up Page Configuration Publish Your Tournament | ur tournament up and running.                                |                             |

You then need to set up the payment for your tournament. In the checklist box click on **Setup the Tournaments Pricing -> Create Payment Category.** 

# Video Support – <u>Tournament Pricing & Set-Up</u>

|              |                                                                                                    | h Q                                      | Allan 🗸 |
|--------------|----------------------------------------------------------------------------------------------------|------------------------------------------|---------|
| ♠<br>₽       | <ul> <li>Administrator</li> <li>Setup</li> <li>i≡ Manage Draws</li> <li>Tournament Settings</li> </ul>                   | Payment Categories                       |         |
| □<br>+       | Upload Tournament Logo     Upload Primary Poster     Upload Alternative Poster     Manage Sponsors     Player Management | + Create Payment Category                |         |
| <b>₽</b><br> | <ul> <li>Send Activation Emails</li> <li>Request Sanctioning</li> <li>Round Robin &amp; Teams</li> </ul>                 | Payment Categories                       |         |
| •<br>•       | Configuration Officials Manage Officials Uve Scoring Instructions                                                        | No payment categories have been created. |         |

The above window will open and you should complete the information required. You can set up different prices for different people. For example, you may wish to set up more than one price category if you want your event to cost a different amount for juniors and adults. If the cost is the same for all we recommend you call the name of the price category 'All Entries'.

There are also options for an 'Early Bird' sign up rate or different costs if you enter multiple events.

Guidelines on Scottish Squash's entry fees are available in the <u>Scottish Squash Sanctioned</u> <u>Event Guidelines</u> document.

Allan 🗸 SportyHQ E Search... Q Pavment Categories 🔒 Dashboard Test / Payment Categories 1 My Profile 🔲 Rankings ent Logo 🛗 Booking tive Poste + Enter Result on Emails Payment Categories Tournaments tioning III Leagues Name Early Bird Rates Regular Rates 🖋 Edit 🔒 • Facilities All entries N/A 1 Event CAD20 Governing Bodies Instructions

Once completed click **Submit**.

If players can enter two or more categories you should ensure you enter the cost for entering more than one category. To enter this information, you should click on **Edit** in the red box above and add the further details.

Your different payment categories are then shown in this window. Click on the **Name of your tournament** again in the top menu (see blue box above) to take you back to the home page.

You will then notice that Set the Tournament Pricing is also scored off the checklist.

To allow the entry fees to be paid out on completion of the tournament you need to input the payout settings. To do this click on **Payout Settings** under the Sign-up Configuration column (see blue box below).

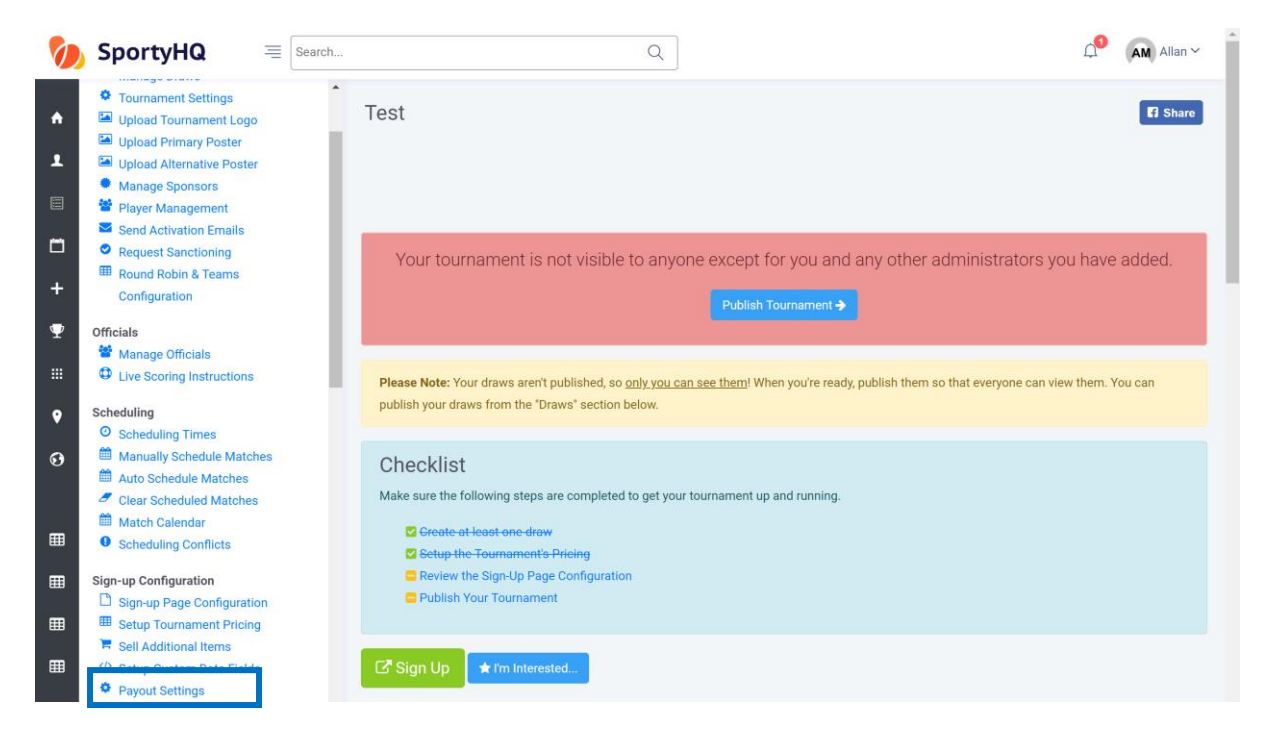

The following window will open.

| 胊 SportyHQ       | ≡ Search Q                                                                | AM Allan Y |
|------------------|---------------------------------------------------------------------------|------------|
| 🔒 Dashboard      | Payout Settings                                                           |            |
| L My Profile     | resi / rajuur deriniya                                                    |            |
| Rankings         |                                                                           |            |
| 🗂 Booking        |                                                                           |            |
| + Enter Result   | Set Your Account's Country                                                |            |
| 𝕎 Tournaments    | This needs to be set to the country where your bank account is domiciled. |            |
| III Leagues      | Country: United Kingdom                                                   |            |
| Facilities       |                                                                           |            |
| Governing Bodies | Save                                                                      |            |

You need to either select 'United Kingdon' from the drop down menu. Click **Save**. You will then need to select the bank account if the details have been entered previously or input the details by following the on screen instructions. Once this has been done click on **Save** at the bottom of the page. You will then be taken back to the tournament administrator panel.

### Click on Review the Sign-Up Page Configuration.

| Ø                                | SportyHQ = Search                                                                                                    |                                                                                                    | Q                                                                       | <b>△</b> <sup>0</sup> (                                                                                                    | AM Allan ~             |
|----------------------------------|----------------------------------------------------------------------------------------------------|----------------------------------------------------------------------------------------------------|-------------------------------------------------------------------------|----------------------------------------------------------------------------------------------------|------------------------|
| <ul> <li>▲</li> <li>■</li> </ul> | Administrator                                                                                                    | Sign Up Layout<br>Test / Sign Up Layout                                                                                          |                                                                         |                                                                                                    |                        |
| +<br>¶                           | Manage Sponsors     Player Management     Send Activation Emails     Request Sanctioning     Round Robin & Teams     Configuration | • Important<br>This page lets you customize many<br>can add in text, select what fields to<br>even if you don't make any changes | aspects of your tour<br>display, configure er<br>to the default setting | nament's sign-up page and mimics the actual page that your potential entrants wil<br>ntry paramaters and more. Before your sign up page will work, you <b>must</b> submit thi<br>gs, by clicking the <b>Save</b> button at the bottom of this page. | l see. You<br>is page, |
| •                                | Officials<br>Manage Officials                                                                                                    | Test Sign Up                                                                                                    |                                                                         |                                                                                                    |                        |
| ■                                | Live sconing instructions     Scheduling     Scheduling Times     Manually Schedule Matches     Mathematical Auto Schedule Matches | Notify Admins on Registrations?:                                                                                                 | Yes     No Send an email to a                                           | all administrators with a confirmation after each new registration is received?                                                                                                    |                        |
|                                  | <ul> <li>A Clear Scheduled Matches</li> <li>Match Calendar</li> <li>Scheduling Conflicts</li> </ul>                                | Introductory Text:                                                                                                    | This text will app                                                      | ear at the very start of the sign up process.                                                                                                    |                        |
| https://w                        | Sign-up Configuration                                                                                                    |                                                                                                    |                                                                         |                                                                                                    | _                      |

The above window will open. Here you can add in any other information you want players to see as they sign-up for your tournament. This is the section that you should also select the proper currency for your tournament. There are also other options here to restrict your entry to a certain number.

There is also an option to allow for players to show their availability, if you want to build your tournament around this. If you would rather set the match times of your tournament and give the players no option, then this should be set to 'No'.

You can also add in any terms and conditions of the tournament in here. Players will have to tick the box to agree to these before completing their sign up. Standard terms and conditions can be obtained by Scottish Squash through our website by clicking <u>here</u>.

Click Save.

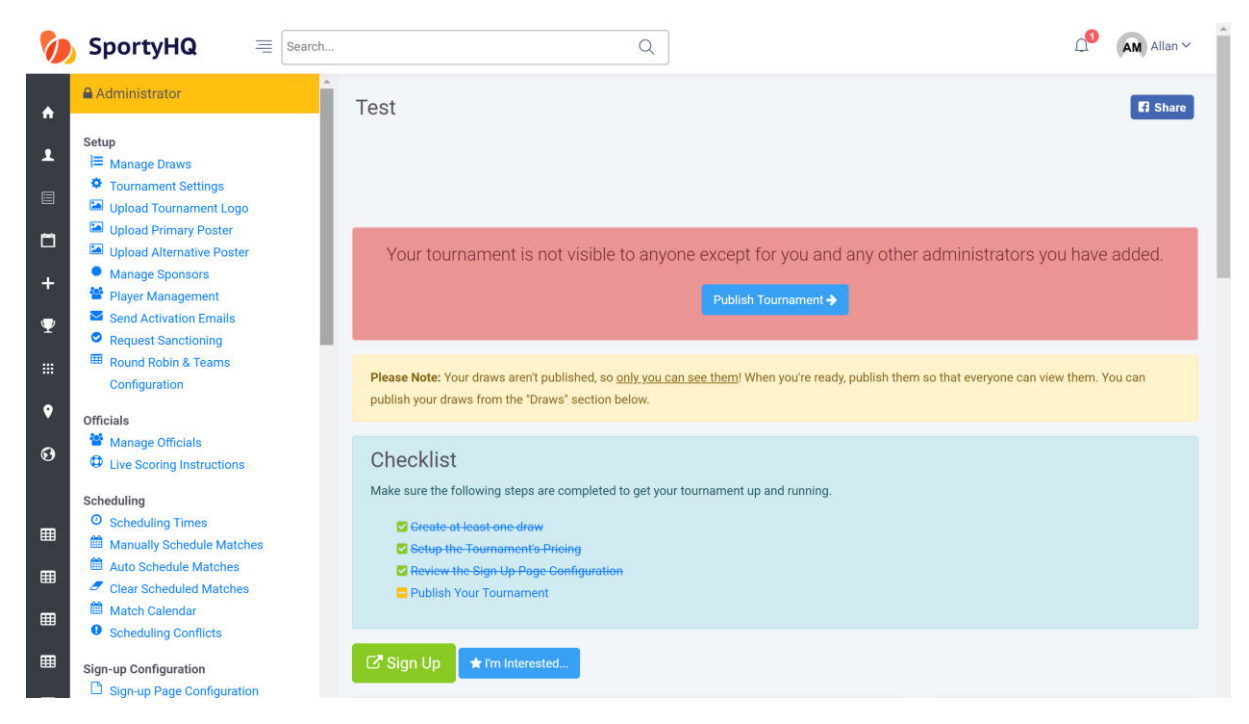

It will then take you back to the tournament administrator page and **Review the Sign-Up Page Configuration** will be scored off.

The last thing to do is Publish Your Tournament. To do this click on **Publish Your Tournament.** You will get a notification that SportyHQ are looking over your event and once it has been published you will receive an e-mail notification. Please note this may take a couple of hours. At this stage, your tournament will be live for everyone to see and enter.

## 3. Sanctioning Your Tournament

If your tournament is a Scottish Squash sanctioned tournament it is important you request sanctioning. This can be done from the main tournament administrator page under the 'Setup' column on the left hand administrator panel (see blue box below).

| 🂋 Spo                                                                                               | ortyHQ =                                                                                                    | Search | Q                                                                                                    |                                                                             | Allan ∽       |
|----------------------------------------------------------------------------------------------------|----------------------------------------------------------------------------------------------------|--------|----------------------------------------------------------------------------------------------------|-----------------------------------------------------------------------------|---------------|
| Adm                                                                                                 | ninistrator                                                                                                    | Ĵ      | Test                                                                                                    |                                                                             | Share         |
|                                                                                                    | anage Draws<br>ournament Settings<br>oload Tournament Logo<br>oload Alternative Poster<br>alge Sponsors<br>ayer Management<br>end Activation Emails<br>equest Sanctioning |        | Your tournament is not visible to anyo                                                                                             | one except for you and any other administrators you<br>Publish Tournament → | have added.   |
|                                                                                                    | onfiguration                                                                                                    |        | Please Note: Your draws aren't published, so <u>only you c</u><br>publish your draws from the "Draws" section below.               | an see them! When you're ready, publish them so that everyone can view      | them. You can |
| Official     Official     Official     Official     Official     Official     Official     Official | <b>ls</b><br>anage Officials<br>ve Scoring Instructions                                                                                                    |        | Checklist                                                                                                    | ir teuroament up and suppling                                               |               |
| Schedu<br>O Sc<br>Ma                                                                                | uling<br>cheduling Times<br>anually Schedule Matches                                                                                                    |        | Greate at least one draw     Greate at least one draw     Getup the Tournament's Pricing     Review the Sign Up Page Configuration | n contraine in ge alla futtiling.                                           |               |
|                                                                                                    | ear Scheduled Matches<br>atch Calendar                                                                                                    |        | Publish Your Tournament                                                                                                    |                                                                             |               |
|                                                                                                    | p Configuration<br>gn-up Page Configuration                                                                                                    |        | C <sup>™</sup> Sign Up ★ I'm Interested                                                                                            |                                                                             |               |

To request sanctioning click on Request Sanctioning.

| 狗 SportyHQ     | Earch                                | Q                                                                                        | Д <sup>0</sup> (AM) Allan ∨ |
|----------------|--------------------------------------|------------------------------------------------------------------------------------------|-----------------------------|
| 🔒 Dashboard    | Request Sanctioning                  |                                                                                          |                             |
| 👤 My Profile   | Test / Request Sanctioning           |                                                                                          |                             |
| 🗐 Rankings     | Choose                               |                                                                                          |                             |
| 🗖 Booking      |                                      |                                                                                          |                             |
| + Enter Result | If you'd like to have your event sar | nctioned by a governing body, then please the appropriate Governing Body from the list b | elow.                       |
| Tournaments    | Governing Body:                      | - Please select -                                                                        | •                           |
|                |                                      |                                                                                          |                             |

The above page will load. Click the dropdown box and select **Scottish Squash.** Tick the box depending at what level your tournament has been sanctioned. Click the tick box to accept the terms and conditions and click **Submit Sanctioning Request.** The sanction request will be sent to Scottish Squash for approval. Following approval, it will automatically change the ranking multiplier to the appropriate standard for that event.

# 4. Adding the Extra Detail

You can add in various other aspects to your page to make it look more user friendly. The majority of these are done under the **Setup** column.

You can add the following:

- A club or region logo by clicking **Tournament Logo.**
- A tournament poster by clicking **Tournament Poster.**
- Add sponsors information by clicking **Manage Sponsor.** You can also add sponsors logos which will be printed out on all tournament material.
- By clicking on **Player Management**, you can manage all your entries through the process and make any changes you need to.

|             | SportyHQ = Search                                                                                                    | ۹ ۵                                                                                                    | AM Allan ~          |
|-------------|----------------------------------------------------------------------------------------------------|----------------------------------------------------------------------------------------------------|---------------------|
| ٨           | Administrator                                                                                                    | Test                                                                                                    | Share               |
| 1           | Setup<br>I≡ Manage Draws<br>Tournament Settings<br>I upload Tournament Logo                                                                                                    | View Formats: PDF   Microsoft <sup>®</sup> Word   Microsoft <sup>®</sup><br>Templates PowePort   Microsoft <sup>®</sup> Evel<br>Nor On Windows <sup>®</sup> 8, Vista, 8,<br>XP operating systems                                                                  |                     |
| □<br>+<br>• | Upload Primary Poster Upload Alternative Poster Manage Sponsors Player Management Send Activation Emails Request Sanctioning Request Sanctioning Request Sanctioning                   | Your tournament is not visible to anyone except for you and any other administrators you have<br>Publish Tournament -> Please Note: Your draws aren't published, so <u>only you can see them!</u> When you're ready, publish them so that everyone can view them. | e added.<br>You can |
| ♥<br>€      | Contiguration Officials Manage Officials Live Scoring Instructions                                                                                                    | publish your draws from the "Draws" section below. Checklist Make sure the following stars are completed to get your tournament up and publics                                                                                                    |                     |
|             | Scheduling         Image: Scheduling Times         Image: Manually Schedule Matches         Auto Schedule Matches         Image: Clear Scheduled Matches         Image: Match Calendar | C Greate at least one draw C Sectup the Tournament's Pricing C Review the Sign Up Page Configuration Publish Your Tournament                                                                                                    |                     |

The **Communicate and Share** area is also a section that may be useful during the set-up of your tournament.

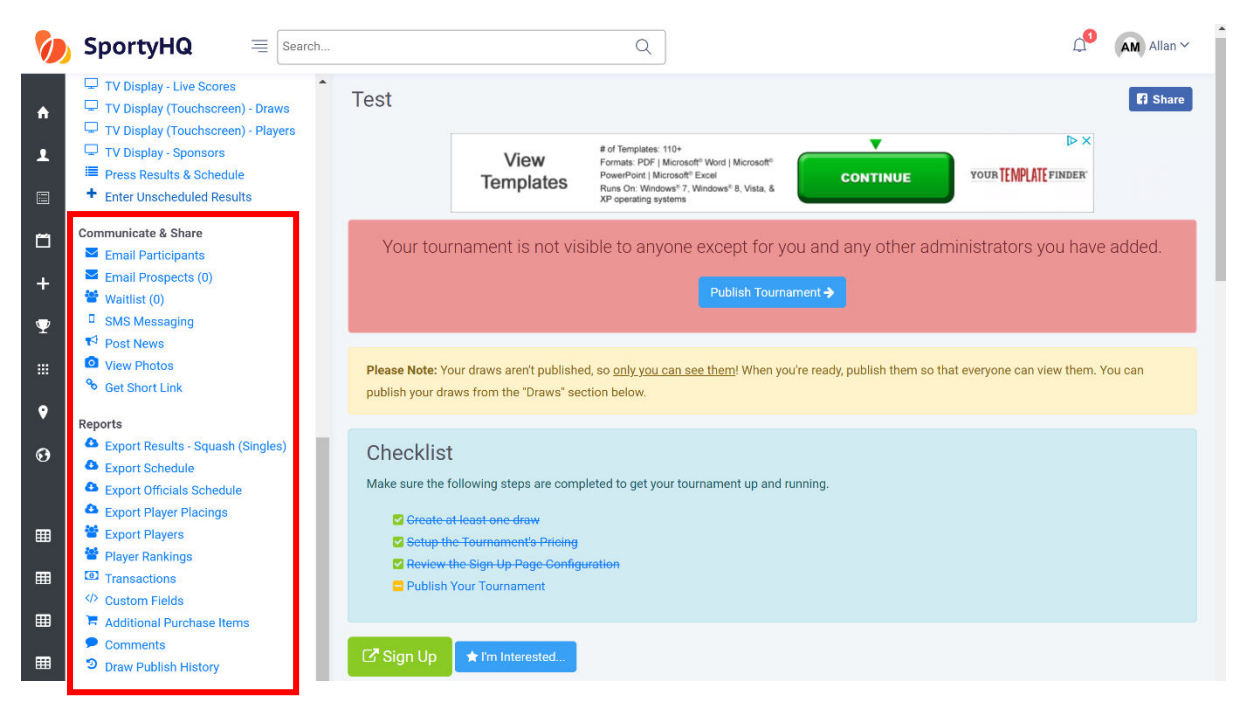

**Email Participants** allows you to communicate with the people that have registered for your tournament.

**Get Short Link** provides you with a short link straight to your tournament page. This can be useful for sharing through e-mail and social media channels.

Please note that players may leave comments along with their entry into the tournament. Tournament admins will not receive e-mail notifications for comments that have been left. It is recommended that tournament organisers regularly check the comments section. This can be done by clicking on **Comments** under the Reports column on the administrator panel (see red box above).

# 5. Creating Draws

### Video Support – <u>Tournament Draws</u>

Following the closing date or after collecting all your entries for your competition you will be required to put together draws for the competition. SportyHQ offers a number of different draw formats to select from.

To begin to create your draws click on **Manage Draws** on the administrator panel of the tournament page on SportyHQ. You may already have various draws there depending how you set-up your sign-up page or you may only have one draw tab where all entries went to.

If you need to add in further draw categories click on **Create Draw.** Fill in the details on the new page and click **Submit.** These draws will now appear with the rest.

|                                                                   | SportyHQ = Search                                                                                                    | Q                                                                                                    | <b>∆</b> <sup>1</sup> | AM Allan ∽ |
|-------------------------------------------------------------------|----------------------------------------------------------------------------------------------------|----------------------------------------------------------------------------------------------------|-----------------------|------------|
| <ul> <li>▲</li> <li>▲</li> <li>■</li> <li>+</li> <li>Ψ</li> </ul> | Administrator      Setup      I    Manage Draws      Tournament Settings      Upload Tournament Logo      Upload Aternative Poster      Manage Sponsors      Player Management      Send Activation Emails      Denouse Capacitoine | Fournament Draws         Tournaments / Test / Tournament Draws         + Create Draw          • Change Draw Order         Men's Draw          • Settings         • Playse         • Jet View Draw         • Merge Into         • Settings         • Playse         • Jet View Draw         • Osettings         • Playse         • Jet View Draw         • Osettings         • Playse         • Jet View         • Playse         • Jet View         • Playse         • Jet View         • Playse         • Jet View         • Playse         • Jet View         • Playse         • Jet View         • Playse         • Jet View         • Playse         • Jet View         • Playse         • Jet View         • Playse         • Jet View         • Playse         • Jet View         • Playse         • Jet View         • Playse         • Jet View         • Playse         • Jet View |                       |            |
| <br>♥                                                             | Configuration                                                                                                    | Women's Draw Merge Into O Settings Merge Into O Settings Merge Into                                                                                                    |                       |            |

Once you are ready to create the draw for a specific category click on the green **View Draw** button. This will open a new window and is where you get to select different draw formats and sizes. Click on the dropdown box titles **Please select a draw format.** This will list all the different draw formats that are compatible on SportyHQ. Please check the further information below on draw formats.

| 胊 SportyHQ                 | E Search | Q                                                                                                    | Allan 🗸            |
|----------------------------|----------|----------------------------------------------------------------------------------------------------|--------------------|
| A Dashboard                | Î        | Men's Draw                                                                                                    |                    |
| 👤 My Profile               |          | Iuulianens / Test / Ivens Gav - / Mens Gav                                                                                     |                    |
| Rankings                   |          |                                                                                                    |                    |
| 🛱 Booking                  | ,        |                                                                                                    |                    |
| + Enter Result             |          | Administrator                                                                                                    |                    |
| $\Psi$ Tournaments         |          | Format: Please select a draw format                                                                                            | •                  |
| III Leagues                |          | Minimum Draw Size: No minimum size                                                                                             |                    |
| Facilities                 |          | Update                                                                                                    |                    |
| Governing Bodies           |          |                                                                                                    |                    |
| QUICK LINKS Ø MANAGE       |          | Options: 🌣 Draw Settings 🚰 Players 🖨 Print (must lock draw)                                                                    |                    |
| III HISA League            | les      | Unseeded player positions have been randomly generated. We try to keep players separated that belong to the same region or clu | ıb. To re-generate |
| E Scottish National League | 3        | the random positions, click here.                                                                                              |                    |

- 'Bracket 2 Match Guarantee Standard' This is a standard knockout draw with a plate competition. These are normally used in Scottish Squash Masters Competitions.
- 'Bracket MONRAD Format' This is a draw where every player plays through to a final finishing position. These draws will be common in Senior and Junior Gold sanctioned competitions as well as Silver and Bronze competitions if individual Tournament Organisers decide they are best fitted to their event.
- 'Swiss Draw' This draw players play in boxes and play through to a final finishing position. These draws are similar to the qualifying monrad draws used for all events at senior and junior level in previous seasons, however, they do not have the capability of providing the qualifying round at the beginning.

For Scottish Squash Masters Circuit competitions the following draw structures should be used:

- 5 players or less: 1 round robin
- 6 players 2 x round robin semi-finals final
- 7 players or more: knock-out

Once you are happy with your draw format it is important that you set the seeds in your draw. To do this click on the **Players** tab as shown in the picture below.

| SportyHQ = Search                                                                                                    |                                                                   | Q AM Allan ~                                                                                                    |
|----------------------------------------------------------------------------------------------------|-------------------------------------------------------------------|----------------------------------------------------------------------------------------------------|
| Administrator                                                                                                    | Administrator                                                     |                                                                                                    |
| <ul> <li>Setup</li> <li>i= Manage Draws</li> <li>Tournament Settings</li> <li>Upload Tournament Logo</li> <li>Upload Primary Poster</li> <li>Upload Alternative Poster</li> <li>Manage Sponsors</li> <li>Player Management</li> <li>Send Activation Emails</li> </ul> | This means that each so that players won't until you're confident | / is unlocked<br>t time you visit this page, it will be refreshed with the latest draw information. Once you are happy with it, you can lock it<br>change positions. While you'll still be able to unlock your draw after you lock it, you'll probably want to hold off locking it<br>all of the players have been finalized for the draw. |
| Request Sanctioning     Round Robin & Teams     Configuration                                                                                                    | Format:                                                           | Bracket - 1 Match Guarantee.                                                                                                    |
| Officials<br>Manage Officials<br>Live Scoring Instructions                                                                                                    | Minimum Draw Size:<br>Qualifying Positions:                       | 4 · · · · · ·                                                                                                    |
| Scheduling<br>Scheduling Times<br>Manually Schedule Matches<br>Auto Schedule Matches                                                                                                    | Options: Ø Draw Settin                                            | Update<br>■ Set Player Positions III Display Options H Rename Brackets 🖨 Print (must lock draw)                                                                                                    |
| Crear Scheduled Matches     Match Calendar     O Scheduling Conflicts     Sign-up Configuration                                                                                                    | • Unseeded player positions, cl                                   | tions have been randomly generated. We try to keep players separated that belong to the same region or club. To re-generate<br>ick here.                                                                                                    |

The following page should open.

|         | SportyHQ = Search                                                                                                    |       |               |                |           | Q                                                                                                    |                                  |        |             |                  | Д <mark>1</mark>     | AM Allan ~ | ^ |
|---------|----------------------------------------------------------------------------------------------------|-------|---------------|----------------|-----------|----------------------------------------------------------------------------------------------------|----------------------------------|--------|-------------|------------------|----------------------|------------|---|
| ٨       | Administrator                                                                                                    |       |               | Viev<br>Templa | w<br>ates | # of Templates: 110+<br>Formats: PDF   Microsoft® Word   Mic<br>PowerPoint   Microsoft® Excel<br>Runs On: Windows® 7, Windows® 8,<br>XP operating systems | crosoft <sup>e</sup><br>Vista, & | GET ST | TARTED      | YOUR TEMPLATE FI | NDER                 |            |   |
| 1       | Setup<br>Manage Draws<br>Tournament Settings                                                                                     | Impo  | ort Players   | ★ Go to Dra    | w         |                                                                                                    | _                                |        |             |                  |                      |            |   |
| ۵       | <ul> <li>Upload Fournament Logo</li> <li>Upload Primary Poster</li> <li>Upload Alternative Poster</li> </ul>                     | Add N | lew Player to | Draw           |           |                                                                                                    | *                                |        |             |                  |                      |            |   |
| +<br>¶  | Manage sponsors     Player Management     Send Activation Emails                                                                 | Play  | ers           | :e: 4          |           |                                                                                                    |                                  |        |             |                  |                      |            |   |
|         | Request sanctioning     Round Robin & Teams     Configuration                                                                    | 11    | Seed          | 1) Player      |           |                                                                                                    | Points                           | Age 🌐  |             |                  |                      |            |   |
| ♥<br>€9 | Officials Manage Officials Live Scoring Instructions                                                                             |       |               | ` (@)          | Confirmed |                                                                                                    | 600<br>500                       | 27     | Group 1 Gro | up 2 Move to     | 聞 Remove             | Player     |   |
|         | Scheduling Scheduling Times Auto Schedule Matches Auto Schedule Matches                                                          |       |               | GM             | Confirmed | May<br>and, XS<br>Tennis and Squash Club                                                                                                    | 1690                             | 29     | Group 1 Gro | up 2 Move to     | 回 Remove<br>館 Remove | Player     |   |
|         | <ul> <li>Clear Scheduled Matches</li> <li>Match Calendar</li> <li>Scheduling Conflicts</li> <li>Sign-up Configuration</li> </ul> |       | -             | AM             | Hami      | Iton, South Lanarkshire, XS<br>Tennis and Squash Club                                                                                                    | 1383                             | 85     | Group 1 Gro | up 2 Move to     | 🗊 Remove             | Player     |   |

On this page, you can select the seed number for each player by clicking on the drop down box next to their name. You can also do a number of other actions to tidy up the event before making the draw:

- You can also add in any further players by typing their name in to the box titled **Add New Player to Draw.**
- You can remove players by clicking the red **Remove Player** button

- You can move players to other categories by clicking the blue **Move to...** button. This will then open a new window with a drop-down menu of where to move the player to.

Once you have selected your seeded players and you click on Go To Draw.

The page will then open showing your draw you have generated.

| Administrator                                                                                         | Minimum Draw Size: 4                                                                                                    |
|----------------------------------------------------------------------------------------------------|----------------------------------------------------------------------------------------------------|
| Setup<br>I≡ Manage Draws<br>IP Tournament Settings<br>IP Upload Tournament Logo                       | Qualifying Positions: 0 •                                                                                                    |
| <ul> <li>Upload Primary Poster</li> <li>Upload Alternative Poster</li> <li>Manage Sponsors</li> </ul> | Options: O Draw Settings 👹 Players 🎞 Set Player Positions 🔚 Display Options H Rename Brackets 🖨 Print (must lock draw)                                                              |
| <ul> <li>Player Management</li> <li>Send Activation Emails</li> <li>Request Sanctioning</li> </ul>    | • Unseeded player positions have been randomly generated. We try to keep players separated that belong to the same region or club. To re-generate the random positions, click here. |
| Round Robin & Teams<br>Configuration                                                                  | ⊞ Draw I≣ Schedule & Results 👹 Player List                                                                                                    |
| Officials Manage Officials Live Scoring Instructions                                                  | Bracket 1                                                                                                    |
| Scheduling<br>Scheduling Times<br>Manually Schedule Matches                                           | A1 [1] Joint MacOl                                                                                                    |
| <ul> <li>Auto Schedule Matches</li> <li>Clear Scheduled Matches</li> <li>Match Calendar</li> </ul>    |                                                                                                    |

At this stage, you are still able to make changes. A change that may need to be made at this stage is the position of the seeds within the draw.

Scottish Squash sanctioned events normally run competitions with seeds playing each other at the following stages:

```
Last 16 – 1v16 | 2v15 | 3v14 | 4v13 | 5v12 | 6v11 | 7v10 | 8v9 |
```

```
Quarter-finals – 1v8 | 2v7 | 3v6 | 4v5 |
```

```
Semi-finals – 1v4 | 2v3 |
```

This can be changed by clicking on **Set Player Positions.** The following window will open.

|       |                        |   | 1      |               |   |
|-------|------------------------|---|--------|---------------|---|
| st Ha | lf                     |   | Second | Half          |   |
| 1     | VHLEWTE WALLACE, Conig | ¥ | 9      | DITT, Sweet   | * |
| 2     | BYE (1)                | ٣ | 10     | BYE (5)       | • |
| 3     | BYE (2)                | * | 11     | BYE (6)       | ¥ |
| 4     | HIERSBURGH, Emissephar | ٣ | 12     | STEWNRT, Rony | * |
| 5     | Tennesten, Brundun     | ٣ | 13     | BYE (7)       | ٣ |
| 6     | BYE (3)                | ٣ | 14     | BYE (8)       | * |
| 7     | BYE (4)                | * | 15     | BYE (9)       | ¥ |
| 8     |                        | v | 16     | -Ress. Martin | • |

On this page, you can move the seeds around accordingly. Once they are placed in the correct position click **Save** and it will take you back to the draws with the changes you made.

After this your draw is most likely complete. Before moving on to any other draws or scheduling the draws it is important you lock the draw. To lock the draw, you click on the red button called **Lock Draw**.

| 1                     | SportyHQ =                                                                                                    | Search                                                                                                    | Q                                                                                                    | ]                                                                                                    | Allan 🗸          |
|-----------------------|----------------------------------------------------------------------------------------------------|----------------------------------------------------------------------------------------------------|----------------------------------------------------------------------------------------------------|----------------------------------------------------------------------------------------------------|------------------|
| ♠<br>↓<br>□<br>+<br>♥ | Administrator  Setup  Manage Draws  Tournament Settings  Upload Tournament Logo Upload Primary Poster Upload Alternative Poster Manage Sponsors Player Management Send Activation Emails Request Sanctioning                                                  | So that players wont<br>until you're confident<br>Lock Draw<br>Format:<br>Minimum Draw Size:<br>Qualifying Positions: | change positions. While you'l<br>all of the players have been f<br>Bracket - 1 Match Guarante<br>4<br>0 | s still be able to unlock your draw after you lock it, you'll probably want to hol<br>inalized for the draw. | d ott locking it |
|                       | <ul> <li>Round Robin &amp; Teams<br/>Configuration</li> <li>Officials</li> <li>Manage Officials</li> <li>Live Scoring Instructions</li> <li>Scheduling</li> <li>Scheduling Times</li> <li>Manually Schedule Matches</li> <li>Auto Schedule Matches</li> </ul> | Options: Oraw Settin<br>Player positions have                                                                         | ule & Results Yelayer L                                                                                 | Positions III Display Options H Rename Brackets A Print (must lock draw<br>k here to reset.                  | )                |
|                       | Clear Scheduled Matches                                                                                                    | Deschot 4                                                                                                    |                                                                                                    |                                                                                                    |                  |

This draw is now complete and ready to be scheduled. If you have further draws to make the above process should be followed for each one and each draw should be locked individually before moving on to the schedule. Please note you will not be able to schedule if you have not locked your draws.

# 6. Creating the Schedule

Once you have created your draws and they are locked it is time to build the schedule for the event. This is all done with the tools under the scheduling column on the administrator page or your tournament.

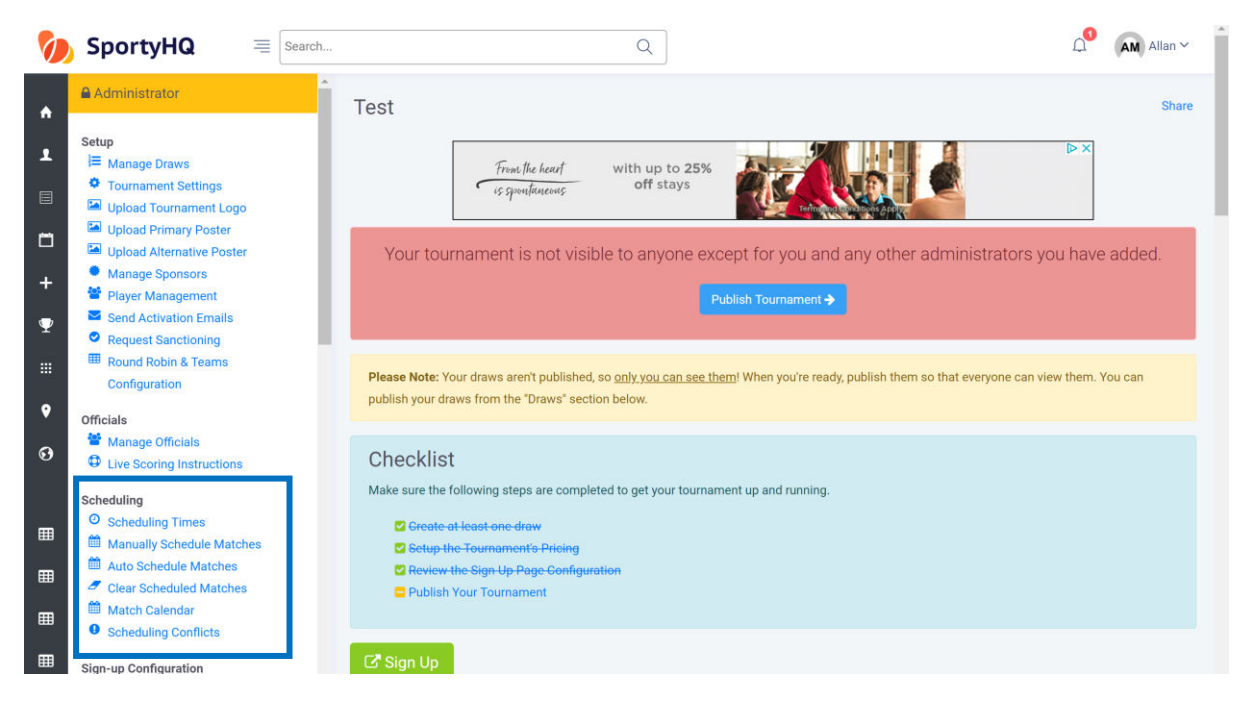

Firstly, you need to input the scheduling times of the event. This is the times that you want the competition to start and finish. Please note if you put the start and finish time far apart for a competition that has a light schedule it will spread the matches out to use the whole time available. This may need changed now and then to make your schedule work. To set the times click on **Scheduling Times**, the following window will open.

| 0                                                                 | SportyHQ = Search                                                                                                    | ۹ ۵                              | Allan ~    |
|-------------------------------------------------------------------|----------------------------------------------------------------------------------------------------|----------------------------------|------------|
| <ul> <li>▲</li> <li>■</li> <li>+</li> <li>Ψ</li> <li>…</li> </ul> | Administrator      Setup     I    Manage Draws     Tournament Settings     Upload Tournament Logo     Upload Primary Poster     Upload Primary Poster     Upload Alternative Poster     Upload Alternative Poster     Manage Sponsors     Player Management     Send Activation Emails     Request Sanctioning     Round Robin Reams     Configuration |                                  |            |
| ♥<br>ତ                                                            | Officials<br>Manage Officials<br>Cive Scoring Instructions                                                                                                    | Tournament Calendar              |            |
|                                                                   | Scheduling Times         Manually Schedule Matches         Auto Schedule Matches         Clear Scheduled Matches         Match Calendar         Scheduling Conflicts.                                                                                                    | Date     Start Time     End Time | ) the form |

SportyHQ Tournament User Guide 1 – Scottish Squash Limited

The first box called Club Information will list the courts available in the club that you have selected to run your event from. If this is wrong please contact your administrator for the club.

The section called Tournament Calendar is the section to submit the times you wish your event to start and finish and on the days you wish it to run. You complete this by filling in the area in the blue box above. Then scroll down to the bottom of the page and click **Add to Calendar.** Once the dates and times have been added they will then appear in the red box shown above.

Click back on the name of your event at the top menu to take you back to the administrator page of the event.

The next stage is to schedule each individual match in all of your draws. We recommend that you use the Auto Schedule Matches function to do this. Click on **Auto Schedule Matches** and the following window will open.

| Ø               | SportyHQ = Search                                                                                                    |                                                                | Q                          |                            |                          | 🔎 🛛 Allan 🗸                        |
|-----------------|----------------------------------------------------------------------------------------------------|----------------------------------------------------------------|----------------------------|----------------------------|--------------------------|------------------------------------|
| *<br>•<br>•     | Administrator  Setup  Manage Draws  Tournament Settings  Upload Tournament Logo  Upload Primary Poster  Tournament Settings | Tournament Scheduler<br>Tournaments / Test / Tournament Schedu | ler                        |                            |                          |                                    |
| +               | Upload Alternative Poster     Manage Sponsors     Player Management                                                         | Tournament Information                                         |                            |                            |                          |                                    |
| $\mathbf{\Psi}$ | Send Activation Emails                                                                                                    | Division                                                       | Number of Rounds           | Number of Players          | Number of Matches        |                                    |
|                 | Request Sanctioning                                                                                                    | ♦ Men's Draw                                                   | 2                          | 4                          | 3                        | Locked                             |
|                 | Configuration                                                                                                    | Women's Draw                                                   | 1                          | 2                          | 1                        | Locked                             |
| ۲               | Officials                                                                                                    | Total:                                                         |                            | 6                          | 4                        |                                    |
| ø               | <ul> <li>Manage Officials</li> <li>Live Scoring Instructions</li> </ul>                                                     | Drag 'n drop the draws above to ch<br>at the top of the list.  | hange the order in which t | they get scheduled. We str | ongly encourage you to p | but the draws with the most rounds |
|                 | Scheduling                                                                                                    |                                                                |                            |                            |                          |                                    |
| ⊞               | <ul> <li>Scheduling Times</li> <li>Manually Schedule Matches</li> </ul>                                                     |                                                                |                            |                            |                          |                                    |
| ⊞               | <ul> <li>Auto Schedule Matches</li> <li>Clear Scheduled Matches</li> </ul>                                                  | Schedule Matches                                               |                            |                            |                          |                                    |
| ▦               | <ul> <li>Match Calendar</li> <li>Scheduling Conflicts</li> </ul>                                                            | Which matches would you like to                                | o schedule?                |                            |                          |                                    |
| ⊞               | Sign-up Configuration                                                                                                    | Draws:<br>Toggle All                                           | Men's Draw                 |                            |                          |                                    |

Follow the on-screen instructions to auto schedule the matches in your event. We recommend scheduling each round at a time and making any small changes you may wish to make. Once you have completed the page scroll to the bottom **Schedule**. If you are scheduling by round click back on **Auto Schedule Matches** on the administrator panel and follow the same instructions for the other rounds within the competition.

Once you have scheduled your competition you can review the schedule by clicking on **Match Calendar**. The following window will open.

| oom Level (mins): | 5 10 15 20                      | 30 60                                  |                                | III Co                           | ontrol Sheet 🔷 🔅  | Scheduler Option              | Clear All Mat                                  | ch Times (Start Ov               | er) Regenerate                | e Calendar |
|-------------------|---------------------------------|----------------------------------------|--------------------------------|----------------------------------|-------------------|-------------------------------|------------------------------------------------|----------------------------------|-------------------------------|------------|
| Schedule          |                                 |                                        |                                |                                  |                   |                               |                                                |                                  |                               |            |
|                   |                                 | 2017-09-23                             |                                |                                  |                   |                               | 2017-09-24                                     |                                  |                               |            |
|                   | Newlands Lawn                   | Tennis and Squas                       | sh Club (Scotland)             |                                  |                   | Newlands Lawn                 | Tennis and Squas                               | Club (Scotland)                  |                               |            |
| No Court          | Assigned Court 1                | Court 2                                | Court 3                        | Court 4                          | No Court Assigned | Court 1                       | Court 2                                        | Court 3                          | Court 4                       |            |
| 7 AM              |                                 |                                        |                                |                                  |                   |                               |                                                |                                  |                               |            |
|                   |                                 |                                        |                                |                                  |                   |                               |                                                |                                  |                               |            |
|                   |                                 |                                        |                                |                                  |                   |                               |                                                |                                  |                               |            |
|                   |                                 |                                        |                                |                                  |                   |                               |                                                |                                  |                               |            |
|                   |                                 |                                        |                                |                                  |                   |                               |                                                |                                  |                               |            |
| 8 AM              |                                 |                                        |                                |                                  |                   |                               |                                                |                                  |                               |            |
|                   |                                 |                                        |                                |                                  |                   |                               |                                                |                                  |                               |            |
|                   |                                 |                                        |                                |                                  |                   |                               |                                                |                                  |                               |            |
|                   | A3 Boys U15<br>Hill vs. Hegarty | A14 Boys U15<br>Baxter vs.<br>Richmond | A2 Boys U17<br>Glen vs. Taylor | A3 Boys U17<br>Barron vs. Macari |                   | A29 Boys U15<br>Winner of A25 | A30 Boys U15<br>Winner of A27<br>vs. Winner of | B17 Boys U15<br>Winner of B9 vs. | B18 Boys U15<br>Winner of B11 |            |
|                   |                                 | - ACTINICITY -                         |                                |                                  |                   | A26                           | A28                                            | WITHEN OF DAO                    | B12                           |            |
| 9 AM              | A4 Boys U17                     | R.R.Boys U11                           | R.R.Girls U15                  | R.R.Girls U15                    |                   | B19 Boys U15                  | B20 Boys U15                                   | CS Boys U15                      | C6 Boys U15                   |            |
|                   | gerry vs. meenan                | Henderson                              | Kiches vs. Niven               | Halliday                         |                   | vs. Winner of<br>B14          | vs. Winner of<br>B16                           | Winner of C1 VS.<br>Winner of C2 | Winner of C4                  |            |
|                   |                                 |                                        |                                |                                  |                   |                               |                                                |                                  |                               |            |

On this page, it shows you all the matches scheduled. You can move any matches around by clicking on one and dragging it to a new location. You may wish this to put finals on a specific court for example.

If you would like to clear the full schedule and start again, click on the red button **Clear All Match Times (Start Over)** shown above in the blue box.

| 0            | SportyHQ = Search                                                                                                    |                                                                 | Q                             |                                     |                                   | Allan V |
|--------------|----------------------------------------------------------------------------------------------------|-----------------------------------------------------------------|-------------------------------|-------------------------------------|-----------------------------------|---------|
| •            | <ul> <li>Administrator</li> <li>Administrator</li> <li>Setup</li> <li>Manage Draws</li> <li>Tournament Settings</li> <li>Upload Tournament Logo</li> <li>Upload Primary Poster</li> </ul> | Tournament Scheduler<br>Tournaments / Test / Tournament Schedu  | uler                          |                                     |                                   |         |
| +            | <ul> <li>Upload Alternative Poster</li> <li>Manage Sponsors</li> <li>Player Management</li> </ul>                                                                                         | Tournament Information                                          |                               |                                     |                                   |         |
| <b>₽</b><br> | Send Activation Emails<br>Request Sanctioning<br>Round Robin & Teams                                                                                                    | Division                                                        | Number of Rounds              | Number of Players                   | Number of Matches                 | Locked  |
| ♥<br>€9      | Configuration Officials Characteristics                                                                                                    | Women's Draw Total:     Drag 'n drop the draws above to c       | 1<br>hange the order in which | 2<br>6<br>they get scheduled. We st | 1<br>4<br>rongly encourage you to | Locked  |
| ⊞            | Scheduling     Scheduling Times     Manually Schedule Matches                                                                                                    | at the top of the list.                                         |                               |                                     |                                   |         |
| ⊞            | Auto Schedule Matches Clear Scheduled Matches Clear Scheduled Matches                                                                                                    | Schedule Matches                                                |                               |                                     |                                   |         |
| ■            | Scheduling Conflicts     Sign-up Configuration                                                                                                    | Which matches would you like t<br>Omatch(es) selected<br>Draws: | to schedule?<br>Men's Draw    |                                     |                                   |         |

By clicking on **Scheduling Conflicts** under the scheduling column shown above it will open a page that highlights any conflicts in your schedule. This will take in to account players that are potentially playing 2 matches at the same time if they are in 2 or more draws. It will also highlight those players who are not getting the specified rest period against matches with you would have set further back in the process.

You also have an option to manually schedule matches. This will allow you to schedule each individual match of your tournament manually if you would prefer. To do this click on **Manually Schedule Matches** and follow the onscreen instructions.

At this stage, your draws and schedule for your event should now be complete and you are ready to publish the event for players and spectators to see.

| То | do this | scroll | down   | on the | main | event  | page to | o the | Draws | section. | See b | elow.  |
|----|---------|--------|--------|--------|------|--------|---------|-------|-------|----------|-------|--------|
| 10 | ao tino | 301011 | 000011 | ontric | mann | CVCIIC | pube u  |       | Diaws | Jeetion. | JCC D | CIO W. |

| Draws                                          | ✓ Where & When                                            |
|------------------------------------------------|-----------------------------------------------------------|
|                                                | Manage Draws Starts: Sat, Sep 23rd 2017                   |
| Administrator Options                          | Deadline: Tue, Sep 19th 2017 11:45pm                      |
| Draw Status:   Published   Limit   Unpublished | Location(s):                                              |
| Show Times:   All days  Limit                  | Newlands Lawn Tennis and Squash Club (Scotland)     (NEW) |
| Save                                           | Newlands Lawn Tennis Club<br>18 Mochrum Road              |
|                                                | Glasgow, Glasgow City G43 2QE<br>Scotland                 |
| Boys U11                                       | View larger map                                           |
| Boys U13                                       | Newlands Lawn Newlands)                                   |
|                                                | Par Ashmole Rev                                           |

Here you have the options to publish your draws or limit the amount of information you would like to publish. Once this is set click **Save**. At this stage, your draws and able to be viewed by anyone.

You may wish to e-mail all registered players to make them aware that the draws for the event have been published. To do this refer to section 3. Adding the Extra Detail on page 14.